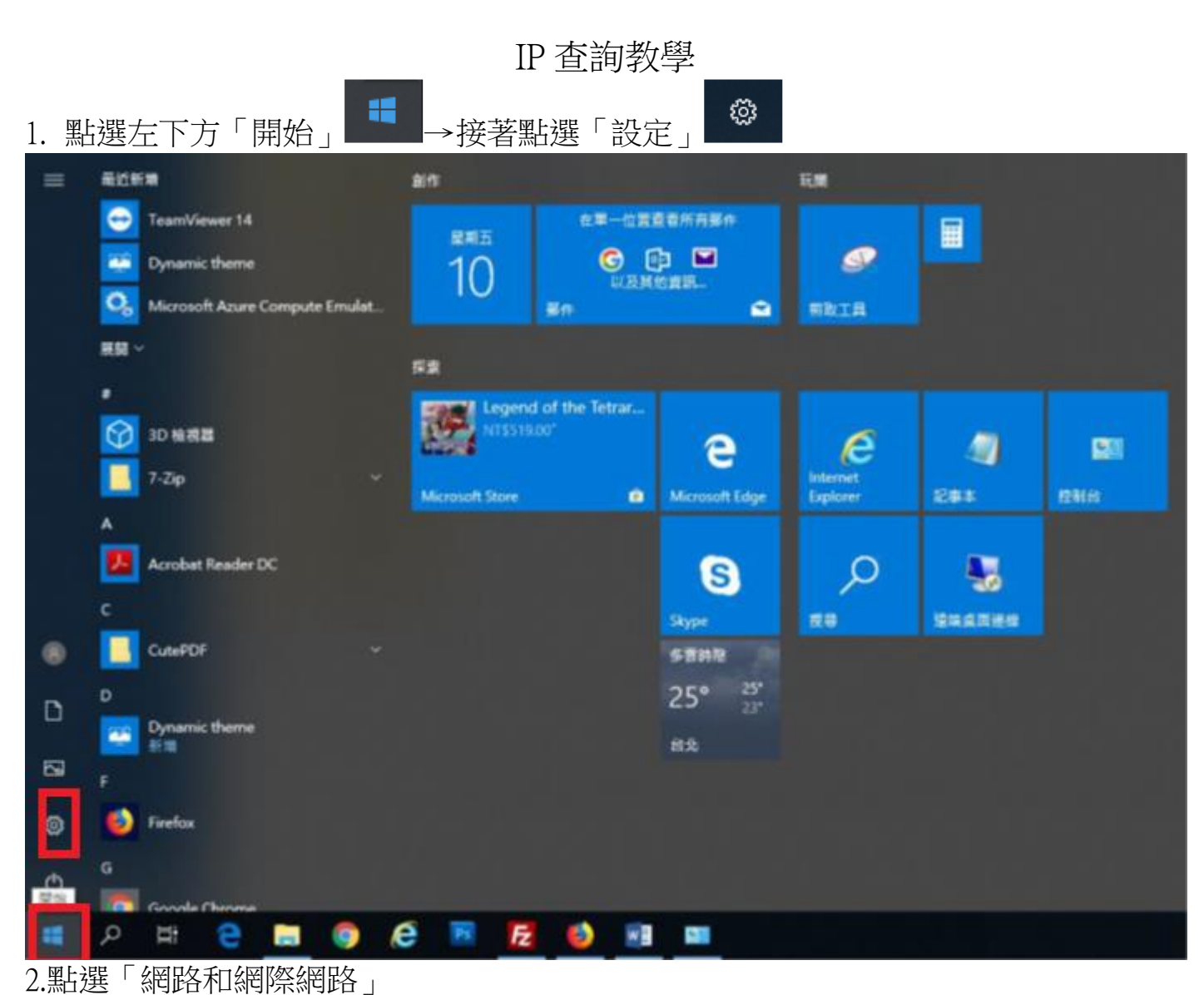

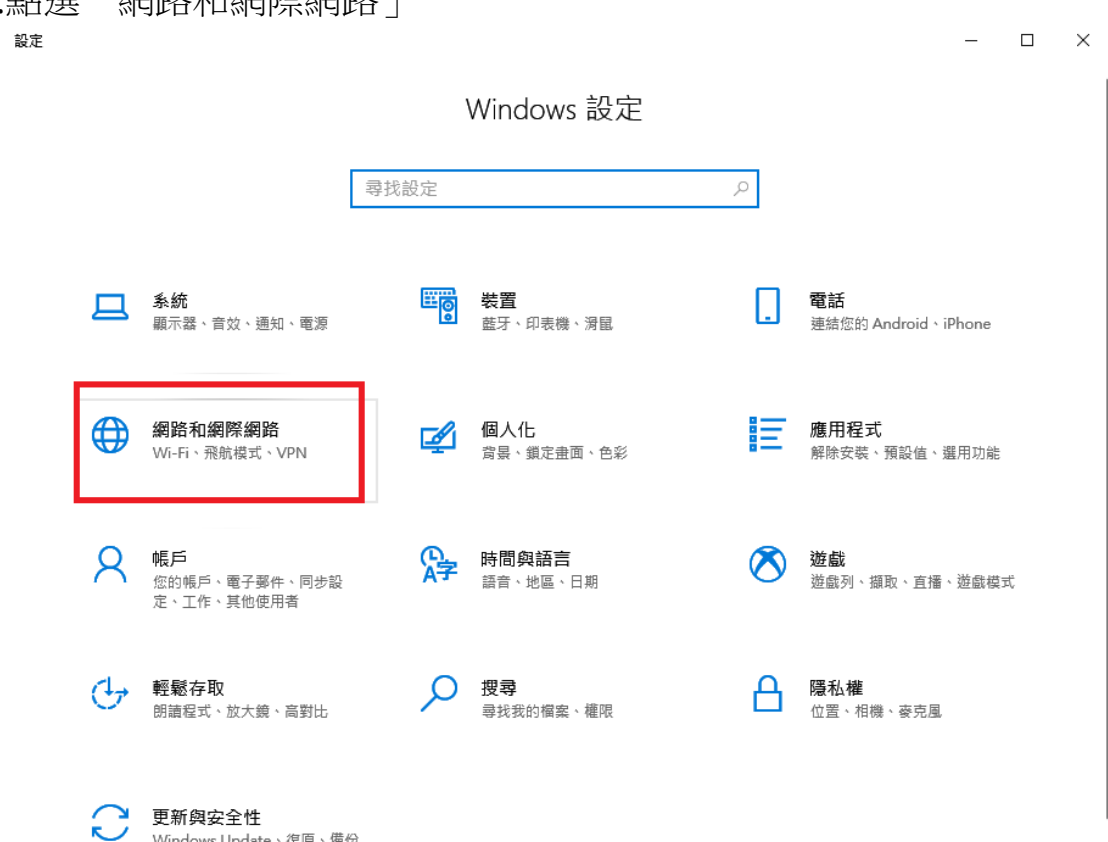

Windows Update、復原、備份

## 3.點選「檢視您的網路內容」 ← <sup>皺</sup>

| R R           |                                           |
|---------------|-------------------------------------------|
| 命 首頁          | 狀態                                        |
| <b>尋找設定</b> ク | 網路狀態                                      |
| 網路和網際網路       |                                           |
| ● 狀態          | 乙太網路 3<br>mk.mmc.edu.tw                   |
| <b>罕</b> 乙太網路 |                                           |
| ☆ 撥號          | 石芯使用的11到數據力系文സ, U时此約回設為計里的資建琢<br>或變更其他內容。 |
| % VPN         | 變更連線內容                                    |
| └ 數據使用量       | 顯示可用的網路                                   |
| Proxy         | 變更您的網路設定                                  |
|               | 登里介面卡選項<br>檢視網路介面卡及變更連線設定。                |
|               | <b>会 共用選項</b><br>對於您連線的網路,決定您要共用的項目。      |
|               | ▲ 網路疑難排解員<br>診斷及修正網路問題。                   |
|               | 檢視您的網路內容                                  |
|               | Windows 防火牆                               |
|               | 網路和共用中心                                   |
| 4.紅框處即為您的 IP  | · 佩取書 约·                                  |

## 內容

| 名稱:               | 乙太網路 3                                  |
|-------------------|-----------------------------------------|
| 描述:               | Intel(R) Ethernet Connection (7) I219-V |
| 實體位址 (MAC):       | 04:d9:f5:ba:dc:e2                       |
| 狀態:               | 可運作                                     |
| 傳輸單元最大值:          | 1500                                    |
| 連結速度 (接收/傳輸):     | 1000/1000 (Mbps)                        |
| DHCP 已啟用:         | 是                                       |
| DHCP 伺服器:         | 120.102.248.202                         |
| 已取得 DHCP 租約:      | 2020年3月9日下午 11:46:05                    |
| DHCP 租約過期:        | 2020年3月10日下午 11:46:05                   |
| IPv4 位址:          | 10.1.2.19/ <mark>2</mark> 4             |
| IPv6 位址:          | fe80::446:e25a:f0a9:9fef%20/64          |
| 預設閘道:             | 10.1.2.254                              |
| DNS 伺服器:          | 120.102.248.203, 120.102.248.202        |
| DNS 網域名稱:         |                                         |
| DNS 連線尾碼:         |                                         |
| DNS 搜尋尾碼清單:       |                                         |
| 網路名稱:             | mk.mmc.edu.tw                           |
| 網路類別:             | 網域                                      |
| 連線能力 (IPv4/IPv6): | 已連線到 網際網路 / 已連線到 未知的網路                  |
|                   |                                         |